# CFFmenu version 2.0

### **GUIDE D'UTILISATION**

par Yvan BARBIER & PIERRE RASMONT

(Université de Mons-Hainaut)

15 mars 2000

CFFMenu 1

## **Présentation**

CFFmenu est un utilitaire de navigation. Il permet de s'assurer que tous les travaux en cours s'effectuent dans le même répertoire (*directory*).

La plupart des applications CFF s'effectuent dans le répertoire courant. Il est de ce fait primordial que celui-ci soit clairement identifié.

CFFmenu est d'utilisation triviale (fig. 1).

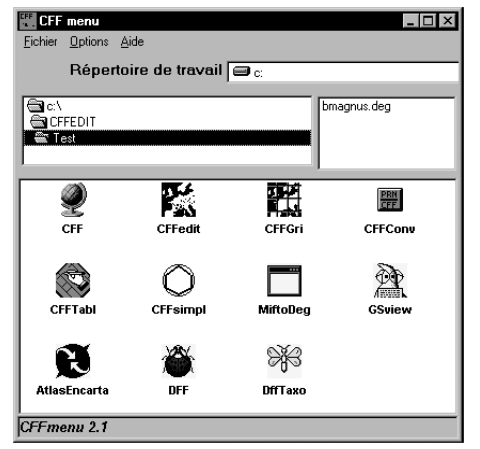

Figure 1. Exemple d'écran CFFmenu configuré avec les applications supplémentaires MiftoDeg, GSView, Atlas Encarta®, DFF et DFFTaxo.

Il réclame

- 1. de choisir le disque logique visé
- 2. le répertoire choisi en suivant la hiérarchie selon le mode habituel

Dans la fenêtre en haut à droite, la liste des fichiers DEG courants s'affiche. On peut double-cliquer sur un de ceux-ci. Le contenu est alors présenté en mode ASCII grâce à l'utilitaire Windows NotePad.

#### 2 CFFMenu

### Options

Il est possible de sélectionner la langue de travail parmi les langues usuelles de CFF (anglais, français, allemand, espagnol, italien, néerlandais).

Il est aussi possible d'ajouter à la fenêtre CFF une série d'applications qui vous sont familières ou que vous avez l'habitude d'utiliser en même temps que CFF (par exemple Atlas Encarta® Microsoft Word® ou, très probablement, GSView).

Utilisez pour cela le menu "Option" "Ajouter une application". Une fenêtre de recherche Windows s'ouvre alors par laquelle vous sélectionnez l'application désirée (fig. 2).

| Ouverture                                                             |                                                                                                    | ? ×      |
|-----------------------------------------------------------------------|----------------------------------------------------------------------------------------------------|----------|
| Chercher:<br>()<br>()<br>()<br>()<br>()<br>()<br>()<br>()<br>()<br>() | gsview<br>Disquette 3½ (A;)<br>(C;)<br>gsview<br>gsview<br>(D;)<br>(E;)<br>(E;)<br>(E;)<br>(E;)<br>(E;) |          |
| Nom:<br>Type:                                                         | Applications (*.exe;*.bat;*.com)                                                                        | <br><br> |
|                                                                       | C Ouvrir en lecture                                                                                     |          |

Figure 2. Fenêtre de recherche d'application pour CFFmenu. En exemple: recherche de GSview.